## D. E. Society's Brihan Maharashtra College of Commerce, Pune-04 (Autonomous) <u>FY Backlog & SY/TY-BBA, BBAIB, BBACA, BMS, B.Voc.,</u> <u>PGDBF,PGDIB</u>

### Exam Form Notice For SEM I, II, III, IV, V, VI for Mar/April 2024

#### (Regular, Backlog & Year Down students)

Date: 20.02.2024

# Semester Regular, Backlog & Year down student's exam form started from 12.02.2024 after 11.00 am.

- Students should apply online on <u>https://livestudent.deccansociety.org</u> for Exam form with own ERP Login ID before 27<sup>th</sup> Feb. 2024 till 06.00 pm.
- Last date of filling online exam form is extended upto 27<sup>th</sup> Feb. 2024 till 06.00 pm.
- Exam fees for External (Theory Exam) is Rs. 200/- per subject.
- Exam fees for Internal is Rs. 50/- per subject.
- Central Assessment of Paper (CAP) fees is Rs. 135/- (Semester wise)
- Statement of Marks year wise Rs. 135/-

#### Backlog & Yeardown Students:

- For FY/SY/TY-BBA, BBAIB, BBACA, BMS, B.Voc., PGDBF, PGDIB : Submit hard copy along with Xerox copy of FY/SY/TY-BBA, BBAIB, BBACA, BMS, PGDBF, PGDIB `online mark sheet & fee receipt to the college office on 28<sup>th</sup> Feb. 2024 at 11.00 am to 01.00 pm.
- BBA, BBAIB, BBACA, BMS, B.Voc. Sem I, III, V Regular students: No need to pay fee because it is already collected at the time of admission fee. Regular students who do not have any backlog should download exam form, check their regular subjects, from the same path (mentioned as below)

#### \* Imp Note:

It should be strictly noted that only Internal & External backlog students have to pay exam fees for the subject in which they have backlog. Regular students have to just download Exam form and take print of the same. No need to submit hardcopy to the office.

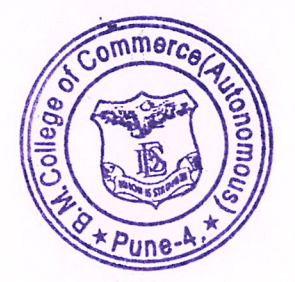

Preeti Rajguru

Controller of Examination B. M. College of Commerce

### <u>Students should follow the following steps of Internal & External</u> <u>Regular / Backlog/Year down Exam form</u>

### \*\*\* Step -5 given in the steps is for Regular students.

### Step 1 Login to ERP system for your own ERP login ID & password.

### https://livestudent.deccansociety.org

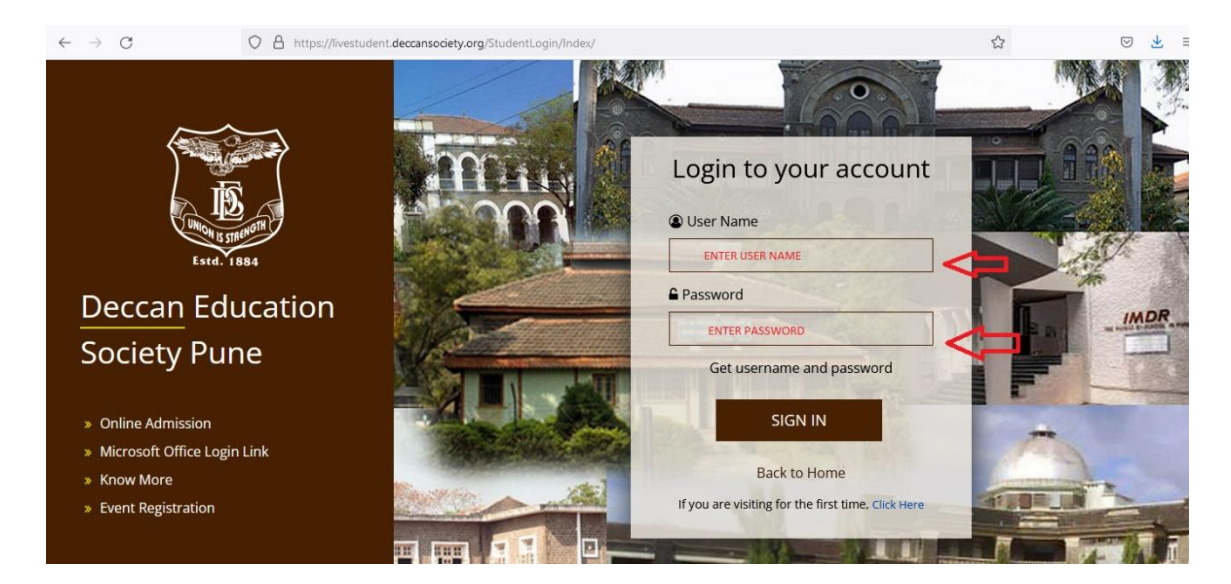

## Examination > Exam Registration

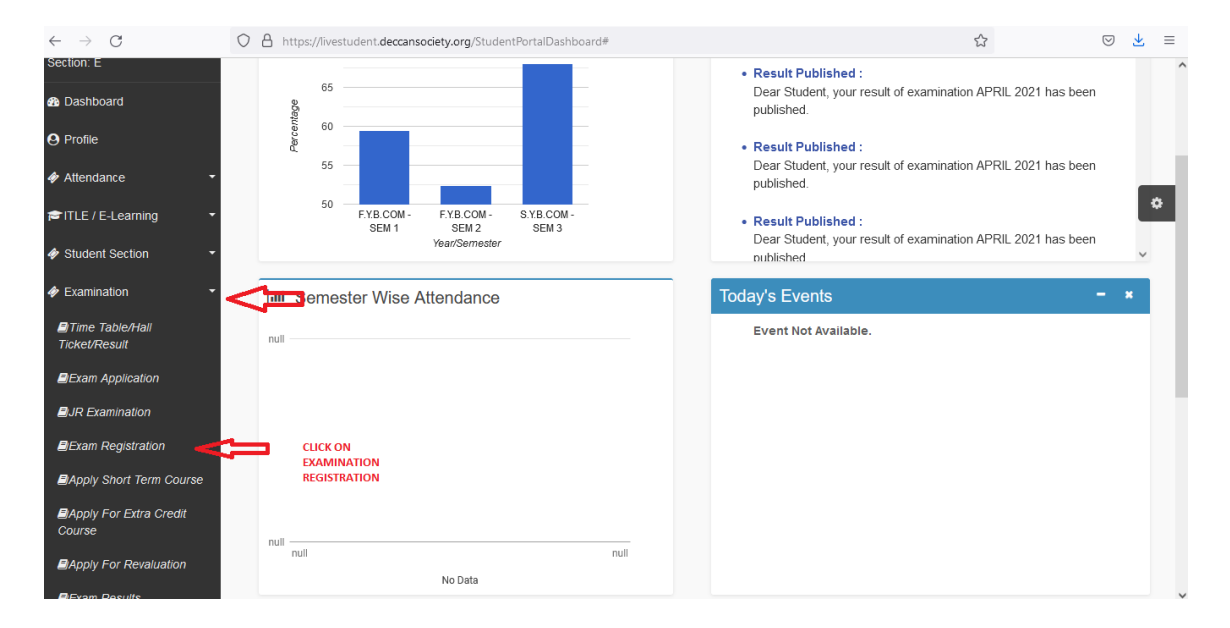

# Step 2 Student have to select exam session

| Exam Registration                                                                                 |                                                                                                    |  |
|---------------------------------------------------------------------------------------------------|----------------------------------------------------------------------------------------------------|--|
| Note :-<br>1. You can't apply for othe<br>2. You can apply all the su<br>3. Backlog students exam | r subjects of same course, Once you apply any subject of the same course.<br>bjects of same course at a time.<br>form will be generate after 3hrs. of successful payment. |  |
| Exam Session *                                                                                    | Please Select     ✓       Calculate Amount     Apply For Subject       Pay Now     Cancel                                                                                 |  |
|                                                                                                   |                                                                                                    |  |

# Step 3 Student can see their Regular and Backlog subjects

|                                                                                                    | to subjects of sume course, once you upply any a                                                                                                    |             |            |                                                                                      |                                               |                                                                                                    |
|----------------------------------------------------------------------------------------------------|----------------------------------------------------------------------------------------------------|-------------|------------|--------------------------------------------------------------------------------------|-----------------------------------------------|----------------------------------------------------------------------------------------------------|
| ou can apply all the s                                                                                                    | subjects of same course at a time.                                                                                                    |             |            |                                                                                      |                                               |                                                                                                    |
| acklog students exa                                                                                                    | n form will be generate after 3hrs. of successful p                                                                                                    | ayment.     |            |                                                                                      |                                               |                                                                                                    |
| am 96331011                                                                                                    | MAY 2021                                                                                                    | ~           |            |                                                                                      |                                               |                                                                                                    |
|                                                                                                    | 🖬 Calculate Amount 🖺 Apply For Subject                                                                                                    | t 🖹 Pay Now | Ø Cancel   |                                                                                      |                                               |                                                                                                    |
| Regular Subjects                                                                                                    |                                                                                                    |             | Backlog Su | iblects                                                                              |                                               |                                                                                                    |
|                                                                                                    |                                                                                                    |             |            |                                                                                      |                                               |                                                                                                    |
| Current Course + Th                                                                                                    |                                                                                                    |             |            |                                                                                      |                                               |                                                                                                    |
| Current Course : 11                                                                                                    | B.SC EVS SEM 5                                                                                                    |             |            |                                                                                      |                                               | and the second second                                                                                                    |
| SUBJECT CODE                                                                                                    | B.SC EVS SEM 5<br>SUBJECT NAME                                                                                                    | ^           |            | COURSE                                                                               | SUBJECT CODE                                  | SUBJECT<br>NAME                                                                                                    |
| SUBJECT CODE<br>EVS3501                                                                                                    | E.SC EVS SEM 5<br>SUBJECT NAME<br>NATURAL ECOSYSTEMS MANAGEMENT                                                                                                    | ^           |            | COURSE<br>SY_B.SC EVS SEM 3                                                          | SUBJECT CODE                                  | SUBJECT<br>NAME                                                                                                    |
| SUBJECT CODE<br>EVS3501<br>EVS3502                                                                                                    | E.SC EVS SEM 5 SUBJECT NAME NATURAL ECOSYSTEMS MANAGEMENT ENVIRONMENTAL MONITORING                                                                                                    | ^           |            | COURSE<br>SY_B.SC EVS SEM 3                                                          | SUBJECT CODE<br>EVS2302                       | SUBJECT<br>NAME                                                                                                    |
| SUBJECT CODE<br>EVS3501<br>EVS3502<br>EVS3503                                                                                              | _B.SC EVS SEM 5 SUBJECT NAME NATURAL ECOSYSTEMS MANAGEMENT ENVIRONMENTAL MONITORING REMOTE SENSING AND GIS                                                                                                    | ^ ·         |            | COURSE<br>SY_B.SC EVS SEM 3                                                          | SUBJECT CODE<br>EVS2302                       | SUBJECT<br>NAME<br>LAND AND SOI<br>CONSERVATIO<br>AND<br>MANAGEMENT                                                                                   |
| SUBJECT CODE           EVS3501           EVS3502           EVS3503           EVS3504                                                       | E.SC EVS SEM 5 SUBJECT NAME NATURAL ECOSYSTEMS MANAGEMENT ENVIRONMENTAL MONITORING REMOTE SENSING AND GIS ENVIRONMENTAL BIOTECHNOLOGY                                                                                                    | ^<br>       |            | COURSE       SY_B.SC EVS SEM 3       SY_B.SC EVS SEM 3                               | SUBJECT CODE<br>EVS2302<br>CHE2302            | SUBJECT<br>NAME<br>LAND AND SOI<br>CONSERVATIO<br>AND<br>MANAGEMENT<br>ORGANIC<br>CHEMISTRY                                                           |
| SUBJECT CODE           EVS3501           EVS3502           EVS3503           EVS3504           EVS3505                                     | E.SC EVS SEM 5 SUBJECT NAME NATURAL ECOSYSTEMS MANAGEMENT ENVIRONMENTAL MONITORING REMOTE SENSING AND GIS ENVIRONMENTAL BIOTECHNOLOGY INTRODUCTION TO ENVIRONMENTAL STATISTI                                                                                                    | CS          |            | COURSE<br>SY_B.SC EVS SEM 3<br>SY_B.SC EVS SEM 3                                     | SUBJECT CODE<br>EVS2302<br>CHE2302            | SUBJECT<br>NAME<br>LAND AND SOL<br>CONSERVATIO<br>AND<br>MANAGEMENT<br>ORGANIC<br>CHEMISTRY                                                           |
| SUBJECT CODE           EVS3501           EVS3502           EVS3503           EVS3504           EVS3505           EVS3505                   | E.SC EVS SEM 5 SUBJECT NAME NATURAL ECOSYSTEMS MANAGEMENT ENVIRONMENTAL MONITORING REMOTE SENSING AND GIS ENVIRONMENTAL BIOTECHNOLOGY INTRODUCTION TO ENVIRONMENTAL STATISTI CLIMATE CHANGE AND SUSTAINABILITY                                                                     | CS          |            | COURSE       SY_B.SC EVS SEM 3       SY_B.SC EVS SEM 3       SY_B.SC EVS SEM 3       | SUBJECT CODE<br>EVS2302<br>CHE2302<br>BOT2301 | SUBJECT<br>NAME<br>LAND AND SOI<br>CONSERVATIO<br>AND<br>MANAGEMENT<br>ORGANIC<br>CHEMISTRY<br>PLANT<br>ECCLOGY AND                                   |
| SUBJECT CODE           EVS3501           EVS3502           EVS3503           EVS3504           EVS3505           EVS3506           EVS3507 | LESC EVS SEM 5     SUBJECT NAME     NATURAL ECOSYSTEMS MANAGEMENT     ENVIRONMENTAL MONITORING     REMOTE SENSING AND GIS     ENVIRONMENTAL BIOTECHNOLOGY     INTRODUCTION TO ENVIRONMENTAL STATISTI     CLIMATE CHANGE AND SUSTAINABILITY     ENVIRONMENTAL SCIENCE PRACTICAL - 1 | CS          |            | COURSE         SY_B.SC EVS SEM 3         SY_B.SC EVS SEM 3         SY_B.SC EVS SEM 3 | SUBJECT CODE<br>EVS2302<br>CHE2302<br>BOT2301 | SUBJECT<br>NAME           LAND AND SOL<br>CONSERVATION<br>AND<br>MANAGEMENT           ORGANIC<br>CHEMISTRY           PLANT<br>ECOLOGY AND<br>TAXONOMY |

| $\leftarrow \   \rightarrow \   G$                    | O A https://livestudent.deccansociety.org/BackLogRegistration/Index |                                                |               |                                       |                |  |                | 80%              |                   | $\bigtriangledown$             | $\overline{\mathbf{A}}$ | Ξ       |     |
|-------------------------------------------------------|---------------------------------------------------------------------|------------------------------------------------|---------------|---------------------------------------|----------------|--|----------------|------------------|-------------------|--------------------------------|-------------------------|---------|-----|
|                                                       | =                                                                   |                                                |               |                                       |                |  |                | 🏛 BRIHAN MAHAP   | RASHTRA COLLEGE O | F COMMERCE (AUTONOMOU          | s) (                    | ) Log C | Dut |
| MasterSoft Cloud                                      | E                                                                   | kam Registration                               |               |                                       |                |  |                |                  |                   |                                |                         |         |     |
| Hello, Abhishek Pradeep Bhosale<br>Session: 2021-2022 | N<br>1.                                                             | ote :-<br>. You can't apply for other subjects | of same cour  | rse, Once you apply any subject of th | e same course. |  |                |                  |                   |                                |                         | ſ       |     |
| Section: E                                            | 2.                                                                  | You can apply all the subjects of s            | ame course a  | it a time.                            |                |  |                |                  |                   |                                |                         |         | •   |
|                                                       | 3.                                                                  | Backlog students exam form will I              | be generate a | after 3hrs. of successful payment.    |                |  |                |                  |                   |                                |                         |         |     |
| 🍪 Dashboard                                           |                                                                     | Exam Session *                                 | OCTOBER 2     | 021                                   | ~              |  |                |                  |                   |                                |                         |         |     |
| 😔 Profile                                             |                                                                     |                                                | Barry         |                                       | × 00 1         |  |                |                  |                   |                                |                         |         |     |
|                                                       |                                                                     |                                                | E Calculate   | Amount El Apply For Subject El P      | ay Now Cancel  |  |                |                  |                   |                                |                         |         |     |
| 🞓 ITLE / E-Learning 🔹                                 |                                                                     | Regular Subjects                               |               |                                       |                |  | Backlog Subjer | cts              |                   |                                |                         |         |     |
| ∲ Student Section < ▼                                 |                                                                     | Current Course :                               |               |                                       |                |  |                | COURSE           |                   | F SUBJECT NA                   | MF                      | ^       |     |
| Æxamination                                           |                                                                     | SUBJECT CODE                                   |               | SUBJECT NAME                          | ^              |  |                |                  | 4000              |                                |                         |         |     |
| 🛷 Fees Receipt 🛛 👻                                    |                                                                     |                                                | No record     | s available!                          |                |  | U              | F.Y.B.COM -SEM 2 | 1208              | EDUCATION                      |                         |         |     |
| 🗣 Feedback                                            |                                                                     |                                                |               |                                       |                |  | >              | F.Y.B.COM -SEM 2 | 1201              | COMPULSOR<br>ENGLISH - II      | Y                       |         |     |
| Online Registration                                   |                                                                     | CHECK REGU<br>SUBJECTS                         | LAR           | SELECT BACKLOG SUBJECTS WA            | NT TO APPLY    |  | 0              | S.Y.B.COM -SEM 4 | 1406 (C)*         | BUSINESS<br>ENTREPRENU<br>- II | ERSHIP                  |         |     |
| Payable Fees                                          |                                                                     |                                                |               |                                       |                |  |                | S.Y.B.COM -SEM 4 | 1403*             | BUSINESS<br>ECONOMICS          | - 11                    |         |     |
| Application Reprint                                   |                                                                     |                                                |               |                                       |                |  |                |                  |                   |                                |                         |         |     |
| Event Registration                                    |                                                                     |                                                |               |                                       |                |  |                |                  |                   |                                |                         | ~       |     |

# Step 4 Student have to select their Backlog subject by marking it

• Student have to click 1. Calculate Amount 2. Apply For Subject 3. Pay now

| $\Im\;$ Deccan Education Society Pune $\times$ | 📙 Online Fee co                                                                                                    | llection × +             |                               |                 |                       | 😊 –                       | ٥                  | × |  |
|------------------------------------------------|----------------------------------------------------------------------------------------------------|--------------------------|-------------------------------|-----------------|-----------------------|---------------------------|--------------------|---|--|
| $\leftarrow \rightarrow C$                     |                                                                                                    | ttps://feepayr.deccansoc | iety.org/FeePayerOnlinePay/In | dex             |                       | ☆                         | $\bigtriangledown$ | = |  |
|                                                |                                                                                                    |                          |                               | BRIHAN          | MAHARASHTRA COLLEGE C | F COMMERCE (AUTONOMOUS)   | *                  | G |  |
| LOHKARE<br>PRATIKSHA<br>BABRUWAN<br>711913     | Note : Payment will be reflected within 24 hours after making online payment!      Note : If Payment is not reflected on portal within 24 hours, Go to My Payment Status and verify your payment! |                          |                               |                 |                       |                           |                    |   |  |
| Online                                         | ACTION                                                                                                    | FEES TYPE                | COURSE                        | TOTAL FEES DUES | CURRENT DUE FEES      | AMOUNT BEING F            | AID                |   |  |
| ₹ Make Payment                                 |                                                                                                    | Admission Fee 🛛          | S.Y.B.COM -SEM 3              | 2041            | 2041                  | 2041.0                    | 0                  |   |  |
| Fees Receipt                                   |                                                                                                    | Other/Misc Fee 🕜         | F.Y.B.COM -SEM 1              | 585             | 585                   | 585.0                     | 0                  |   |  |
| My Payment Status                              |                                                                                                    | Other/Misc Fee 🛛         | F.Y.B.COM -SEM 2              | 320             | 320                   | 320.0                     | 0                  |   |  |
|                                                |                                                                                                    |                          |                               |                 | TOTAL PAYABLE         | 294                       | 5.00               |   |  |
|                                                |                                                                                                    |                          |                               | Pay Now         |                       |                           |                    |   |  |
| 🔳 🖉 🛱 🤉 🛤                                      | I 🖻 🗳                                                                                                    | × 🛛 🛛                    | <i>ø</i> 🌣                    |                 |                       | ∧ 🗈 🦟 ENG 12:5<br>04-12-3 | 2<br>2021          | 7 |  |

| 5 You are signed i 🛛 🕄 Deccan Educat                        | tic 🚺 Deccan                                                  | Educatio 🛛 📔 Deccan Educa                               | atic 🧧 Mail          | - Shivraj Ni 🛛 🕃 Deccan Ec | lucatio 📑 Res  | sultHistoryRej                             | 📄 Online Fee co 🗙 | + -            | ٥   | ×      |
|-------------------------------------------------------------|---------------------------------------------------------------|---------------------------------------------------------|----------------------|----------------------------|----------------|--------------------------------------------|-------------------|----------------|-----|--------|
| $\leftarrow \rightarrow C$                                  | O A https://feepayr.deccansociety.org/FeePayerOnlinePay/Index |                                                         |                      |                            |                |                                            |                   | ${igardown}$   | ⊻   | ≡      |
|                                                             |                                                               |                                                         | Fee                  | es Breakup                 |                | BRIHAN MAHARASHTRA COLLEC                  | GE OF COMMERCE    | (AUTONOMOUS)   | *   | С<br>С |
| ABHISHEK<br>PRADEEP<br>BHOSALE<br>676111                    | i Note :<br>i Note :<br>ACTION                                | Payment will be reflected<br>If Payment is not reflecte | within 2<br>d on pol | Amount<br>You are paying : | 905<br>905 Rs. | nd verify your payment! S CURRENT DUE FEES |                   | AMOUNT BEING P | ND  |        |
| ₹ Make Payment                                              |                                                               | Other/Misc Fee 🛛                                        | F.Y.                 | Proceed to Payment         | Cancel         | 385                                        |                   | 385.00         | )   |        |
| <ul> <li>Fees Receipt</li> <li>My Payment Status</li> </ul> |                                                               | Other/Misc Fee 🛛                                        | S.Y.B.CO             | M -SEM 4                   | 520            | 520                                        |                   | 520.00         |     |        |
|                                                             |                                                               |                                                         |                      |                            |                | TOTAL PAYABLE                              |                   | 905            | .00 |        |
|                                                             |                                                               |                                                         |                      | Pay                        | Now            |                                            |                   | 1020           |     |        |

| 5 You are signed in                | 🕃 Deccan Educatio 🛛 📔 Deccan Educatio | 📄 Deccan Educatio 🛛 🤷 Mail - Shivraj Ni 🛛 🕃 Deccan Educati       | ResultHistoryRe | Deccan Education | S CCAvenue: Bi× | + -                   | ٥        | $\times$ |
|------------------------------------|---------------------------------------|------------------------------------------------------------------|-----------------|------------------|-----------------|-----------------------|----------|----------|
| $\leftarrow \   \rightarrow \   C$ | ○ A https://secure                    | e.ccavenue.com/transaction/transaction.do?command=initiate       | Fransaction     |                  | ☆               |                       | <u>ب</u> | =        |
|                                    | <b>D E SOCI</b><br>676111             | ETYS PRINCIPAL BMCC                                              | :               | Er               | nglish V        |                       |          | ^        |
|                                    | Payment Information                   |                                                                  | ORI             | DER DETAILS      |                 |                       |          |          |
|                                    | Credit Card >                         | Card Number                                                      | Orde            | er#:             | 905.00          |                       |          |          |
|                                    | Debit Cards                           | Expiry Date CVV                                                  | Tota            | I Amount         | INR 905.00      |                       |          |          |
|                                    | Net Banking                           | Month Vear V                                                     |                 |                  |                 |                       |          |          |
|                                    | UPI                                   | I agree with the Privacy Policy by proceeding with this payment. |                 |                  |                 |                       |          |          |
|                                    | EMI Options                           | INR 905.00 (Total Amount Payable)<br>Make Payment Cancel         |                 |                  |                 |                       |          |          |
| <u>ظ</u> م 📲                       | e 💼 💼 🚳 🛪                             | <b>•</b>                                                         |                 |                  |                 | 12<br>► ■ @ ENG 04-12 | :35      | ,<br>₽   |

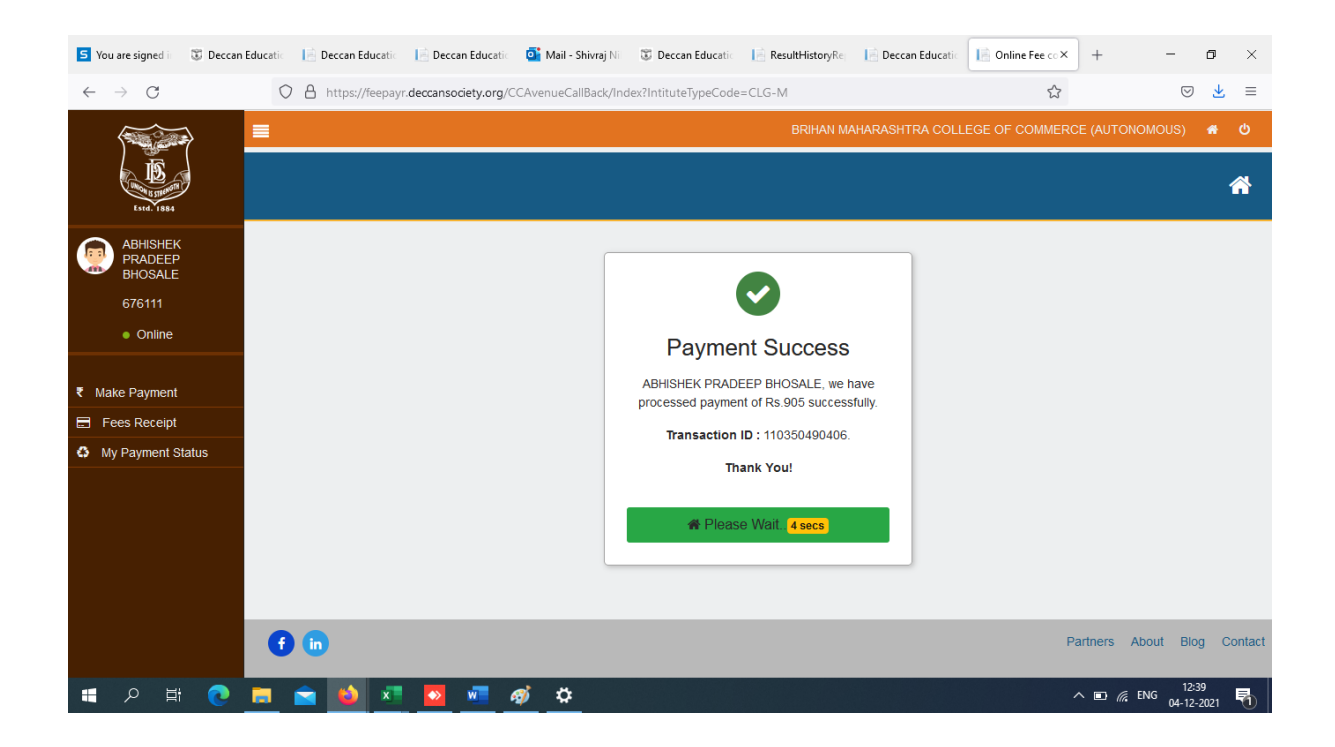

### Step 5 for Regular Student

• It is compulsory to Click on Apply for Subject

| Exam Registration                 |                                      |                         |                 |            |        |                      |           |
|-----------------------------------|--------------------------------------|-------------------------|-----------------|------------|--------|----------------------|-----------|
| Note :-<br>1. You can't apply for | r other subjects of same course, O   | nce you apply any subj  | ject of the san | ne course. |        |                      |           |
| 2. You can apply all t            | the subjects of same course at a tir | me.                     |                 |            |        |                      |           |
| 3. Backlog students               | exam form will be generate after 3   | hrs. of successful payn | nent.           |            |        |                      |           |
| Exam Session *                    | MAY 2021                             |                         | ~               |            |        |                      |           |
|                                   |                                      |                         |                 |            |        |                      |           |
|                                   | Calculate Amount                     | Apply For Subject       | Pay Now         | ⊘ Cancel   |        |                      |           |
| Regular Subjects                  |                                      |                         |                 | Backlog Su | bjects |                      |           |
|                                   |                                      |                         |                 |            |        |                      |           |
| Current Course                    | : S.Y.B.A. MAR SEM 3                 |                         | 1.0             |            |        |                      | SUBJECT ^ |
| SUBJECT COL                       | DE SUBJECT NAME                      |                         | <u>^</u>        |            | COURSE | SUBJECT CODE         | NAME      |
| ENO2301                           | UNDERSTANDING DRAM                   | A- I                    |                 |            | N      | o records available! |           |
| ENO2302                           | UNDERSTANDING POET                   | RY-I                    |                 |            |        |                      |           |
| ENO2303                           | UNDERSTANDING FICTIO                 | DN- I                   |                 |            |        |                      |           |
| ENO2304                           | LITERARY APPRECIATIO                 | N-I                     |                 |            |        |                      |           |
| ECO2303                           | BANKING AND FINANCIA                 | L SECTOR I              |                 |            |        |                      |           |
| PSY2303                           | INTRODUCTION TO SOCI                 | AL PSYCHOLOGY           |                 |            |        |                      |           |
| ENG2301                           | ENRICHING ENGLISH-I                  |                         |                 |            |        |                      |           |